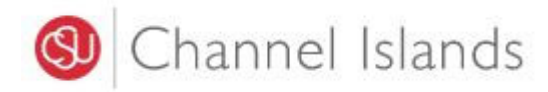

## **Student Business Services**

## **Online Payment Using International Wire Transfer**

Enrollment Center – Sage Hall Phone: (805) 437-8810 Email: sbs@csuci.edu

- 1. Login to myCl Portal.
  - Dolphin Name and Password are case sensitive
  - If you forgot your password, click on "Forgot Password."

| 🕲 Channel Islands / myCl              |                 |
|---------------------------------------|-----------------|
|                                       | Welcome to myCl |
| Dolphin Name                          |                 |
| Dolphin Password                      |                 |
| Sign In                               |                 |
| Forgot Password?   Forgot Dolphin Nan | ne?   Help      |

2. Locate and click on the 'CI Records' tile.

Pinned Services (What's this?)

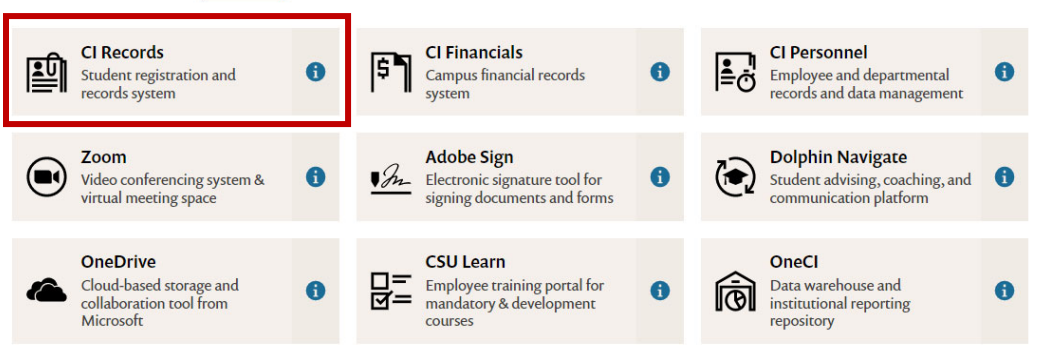

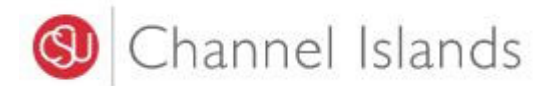

3. In your Student Center go to the Finances section select 'Make a Payment'.

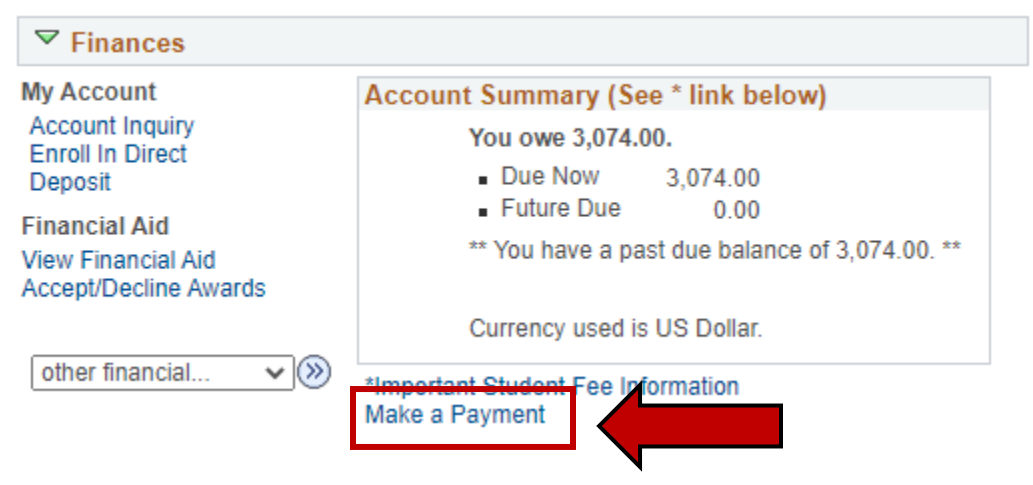

4. Click on the 'Login to CASHNet' button.

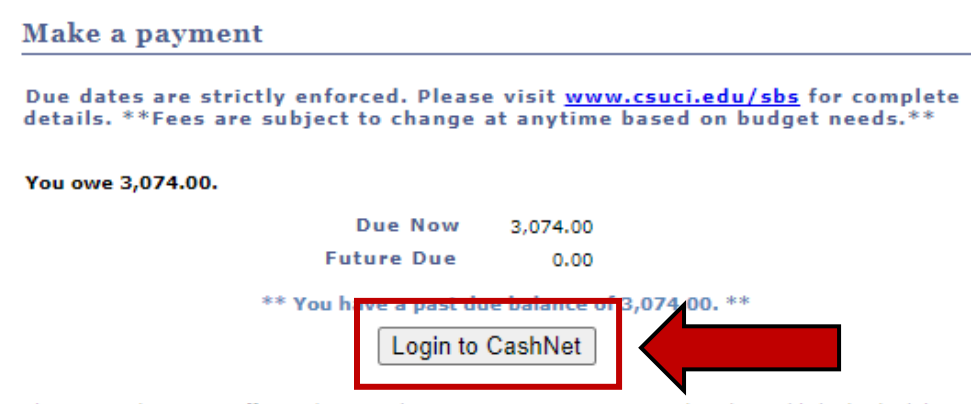

The CSU makes every effort to keep student costs to a minimum. Fees listed in published schedules or student accounts may need to be increased when public funding is inadequate. Therefore, CSU must reserve the right, even after fees are initially charged or initial fee payments are made, to increase or modify any listed fees. All listed fees, other than mandatory systemwide fees, are subject to change without notice, until the date when instruction for a particular semester or quarter has begun. All CSU listed fees should be regarded as estimates that are subject to change upon approval by the Board of Trustees, the Chancellor, or the Presidents, as appropriate. Changes in mandatory systemwide fees will be made in accordance with the requirements of the Working Families Student Fee Transparency and Accountability Act (Sections 66028 - 66028.6 of the Education Code).

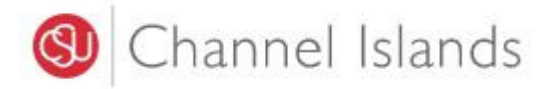

5. Select the 'Make a Payment' link in the margin.

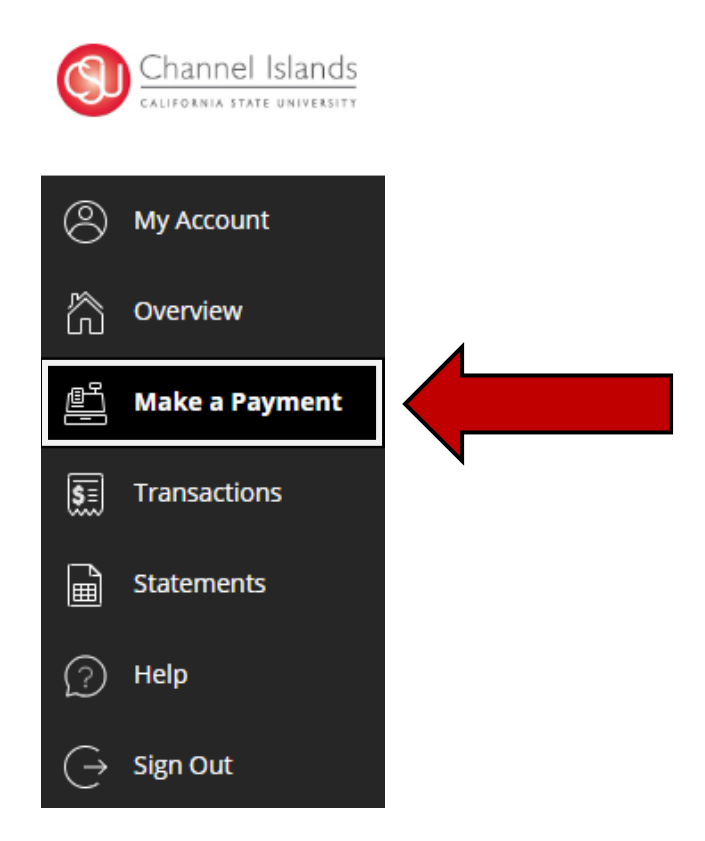

- 6. Select the 'General Balance' option.
  - If necessary, you may click in the 'Amount' box to change the amount

| Uncheck all 1 of 1 selected |            |            |            |
|-----------------------------|------------|------------|------------|
| Description                 | Balance    | Amount     |            |
| General Balance             | \$3,074.00 | \$3,074.00 |            |
| al balance                  |            |            | \$3,074.00 |
| amount                      |            |            | \$3,074.00 |
| naining balance             |            |            | \$0.00     |
|                             |            |            |            |

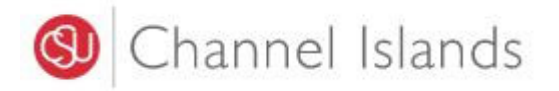

7. Select the **'International payment'** payment method.

| Payment amount<br>\$3,074 |                 |
|---------------------------|-----------------|
| * Payment method          |                 |
| New credit or debit card  |                 |
| New bank account          |                 |
| New 529 Savings Plan      |                 |
| International payment     |                 |
|                           | Cancel Continue |

• Click on the 'Continue' button to move to the next step

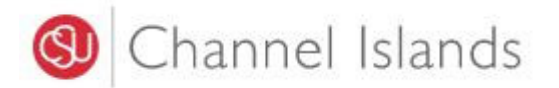

- 8. International Payment are processed by **Convera**.
  - You will be redirected to the Convera website

| How would you like to pay?                                                                                                    |                                  |  |
|----------------------------------------------------------------------------------------------------|----------------------------------|--|
| Payment amount                                                                                                    |                                  |  |
| \$3,074                                                                                                    |                                  |  |
| * Payment method                                                                                                    | Change                           |  |
| International payment                                                                                                    |                                  |  |
| * International payment option                                                                                                    |                                  |  |
| Convera                                                                                                    |                                  |  |
| Rates will be shown after transferring to Convera                                                                                            |                                  |  |
| International payments are processed by Convera. To complete your<br>information will be provided to Convera and you will be directed to th  | ayment, your<br>Convera website. |  |
| Your activity on Convera's website is governed by the Convera privacy<br>https://www.convera.com/en-us/compliance-legal/online-privacy-state | policy found at<br>ment          |  |
|                                                                                                    |                                  |  |
|                                                                                                    |                                  |  |
|                                                                                                    |                                  |  |
|                                                                                                    |                                  |  |
|                                                                                                    |                                  |  |
|                                                                                                    |                                  |  |

- Click on the continue button to get redirected to the Convera Website
- 9. Select the Country of Origin under "Paying fee from" drop down menu.

| convera        | Make your payment                | Track your payment         | Tips & FAQs |                         | VINCE RECHER |
|----------------|----------------------------------|----------------------------|-------------|-------------------------|--------------|
| PAY ST<br>WITH | UDENT FEE<br>YOUR HOM<br>CURRENC | SP Eusiness Solutions is r |             | ck. nere to learn more. | 1            |
| Paying         | fees from                        |                            |             |                         |              |
| •              | India                            |                            | ~           |                         |              |
| Amour          | nt Due                           |                            |             | Channel Islands         |              |
|                | Cet a                            | quote                      |             |                         |              |
| Pro-           |                                  |                            | Y.          |                         | 1/2 an       |

• Click on the 'Get a quote' button to continue

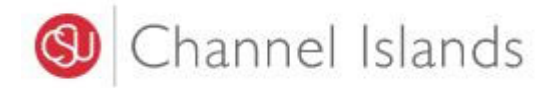

10. Select your preferred currency payment method under "Choose a way to pay."

| con                        | vera                                                                                                    |                                             | <b>O</b>        | CHECKOUT             |
|----------------------------|----------------------------------------------------------------------------------------------------|---------------------------------------------|-----------------|----------------------|
|                            | Western Union Business Solutions i                                                                                                    | is now <b>Convera</b> ! <u>Click here</u> t | o learn more.   |                      |
| Step1of4                   | se a way to pay                                                                                                    |                                             |                 |                      |
|                            | Takes 2-3 business days on average upon payment     Make your payment online from any bank in India     Requires: PAN Card and government issued ID                                                                                                    | 7,500.00 USD                                | Payment Details | Edk 🧭                |
| NET UNITS                  | Quote valid for 72 hours Make your payment using NEFT or RTCS How it works                                                                                                    | Select                                      |                 |                      |
| East Tarafe                | <ul> <li>Takes 3-4 days on average upon payment</li> <li>Make your payment from any bank to ICICI</li> <li>The foreign exchange rate is valid for 72 hours. Foreign exchange rates are dynamic and subject to change.</li> <li>Through <i>Orcici Bank</i></li> <li>How it works</li> </ul> | 7,500.00 USD                                |                 | slands<br>UNIVERSITY |
| Alertic Control<br>Program | <ul> <li>Takes up to 5 days on average upon payment</li> <li>Quote valid for 72 hours</li> <li>Amount due is an estimate. Final amount will be given at time of payment</li> <li>How it works</li> </ul>                                                                                   | 7,500.00 USD<br>Select                      |                 |                      |
| Encash                     | <ul> <li>Takes up to 5 days on average upon payment</li> <li>Quote valid for 72 hours</li> <li>Amount due is an estimate. Final amount will be given at time of payment</li> <li>How it works</li> </ul>                                                                                   | 7,500.00 USD                                |                 |                      |

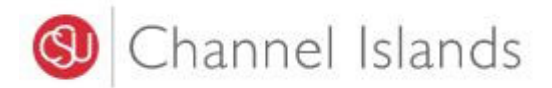

11. Complete the Student/Payer Details section (Student/Payer ID = Dolphin ID #)

| Western Union Business Solutions is now Cor                           | wera' <u>Click here</u> to learn more.                                   |
|-----------------------------------------------------------------------|--------------------------------------------------------------------------|
| tep 2 of 4                                                            |                                                                          |
| 2. Student's Details                                                  |                                                                          |
| This is to identify the correct student details<br>Student/Payer ID * | Payment Details Edit 🥑                                                   |
| Student First Name *                                                  |                                                                          |
| Student Last Name *                                                   | Channel Islands                                                          |
| Next you will be asked for the payer's details                        | CALIFORNIA STATE UNIVERSITY                                              |
| Next                                                                  | California State University Channel Islands<br>will receive 7.500.00 USE |
|                                                                       | You are paying                                                           |

• Click on the **Next** button to continue.

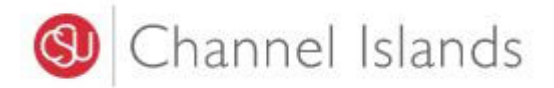

12. Complete all sections under "Payer Details."

| convera                                                                                 | CHECKOUT                                                                 |
|-----------------------------------------------------------------------------------------|--------------------------------------------------------------------------|
| Western Union Business Solutions is now Converal Click here                             | to learn more.                                                           |
| Step 3 of 4                                                                             |                                                                          |
| 3. Payer's Details                                                                      |                                                                          |
| We require this information to process your payment<br>Who will be making this payment? | Payment Details Edit                                                     |
| Student                                                                                 |                                                                          |
| Someone else O                                                                          |                                                                          |
| Payer's personal details                                                                |                                                                          |
| Payer name*                                                                             | Channel Islands                                                          |
| Payer's email address *<br>This is to send confirmation of this payment                 |                                                                          |
| Payer's billing address                                                                 |                                                                          |
| Payer's address 1*                                                                      | California State University Channel Islands<br>will receive 7,500.00 USD |
| Payer's address 2                                                                       | You are paying                                                           |
| Please enter only numbers and letters in this field                                     |                                                                          |
| Payer city *                                                                            |                                                                          |
| Payer state *                                                                           |                                                                          |
|                                                                                         |                                                                          |
| Zip / Postal Code                                                                       |                                                                          |
|                                                                                         |                                                                          |
|                                                                                         |                                                                          |

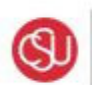

# (Channel Islands

| Payer city *                                                                  |               |
|-------------------------------------------------------------------------------|---------------|
|                                                                               |               |
| Payer state *                                                                 |               |
|                                                                               |               |
| Zip / Postal Code                                                             |               |
|                                                                               |               |
| Country *                                                                     |               |
| 💿 India                                                                       | ~             |
| Payer's Bank Details                                                          |               |
| Bank Name *                                                                   |               |
|                                                                               |               |
| Bank Country *                                                                |               |
| 💿 India                                                                       | ~             |
| Language *                                                                    |               |
| English                                                                       | ~             |
|                                                                               |               |
| I agree to the <u>Terms of Use</u> and have reviewed the <u>Online Privac</u> | v Statement   |
| I would like to receive emails from Convera about future promotion            | ns and offers |
| Proceed                                                                       | to payment    |

- Agree to the terms and conditions •
- Click on the 'Proceed to payment' button to continue.

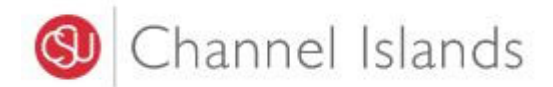

13. View and Print the Instructions.

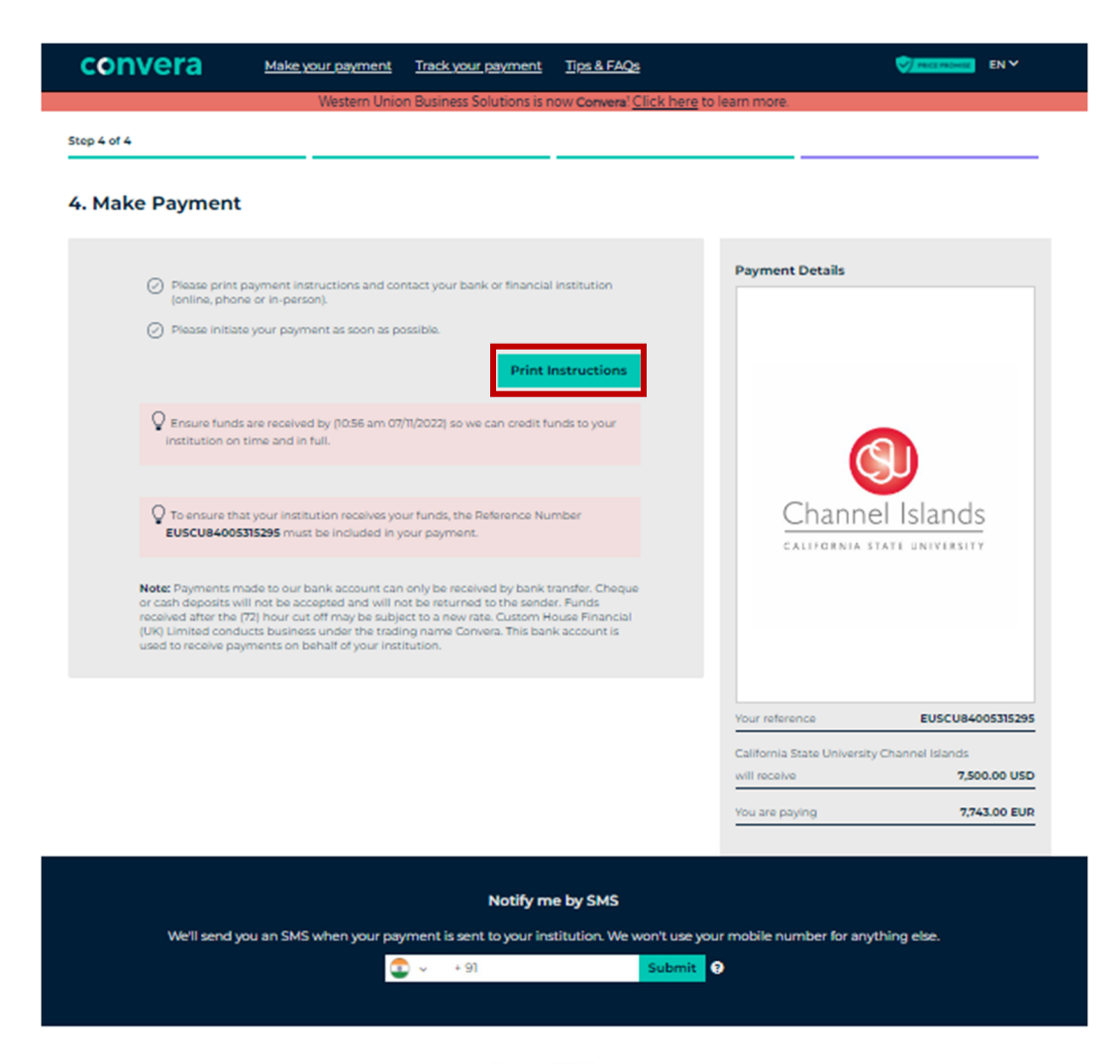

Waiting for payment via parameter via parameter via parame

Payment sent

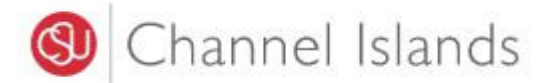

14. Using the printed instructions, complete the payment at your bank or through your bank's online services. Your payment will **not** be completed until the bank has been instructed to transfer the funds based on instructions provided on the receipt page.

convera

- A payment will **not** post to the student account until funds have been received by CI.
- The instructions sheet is only valid for 72 hours, even if US fund are being sent.
- Initiate a new wire payment if 72-hour window has expired.
- Do not use the same set of instructions more than once.

# How to complete your payment

This quote can only be used for one (1) payment and is valid until

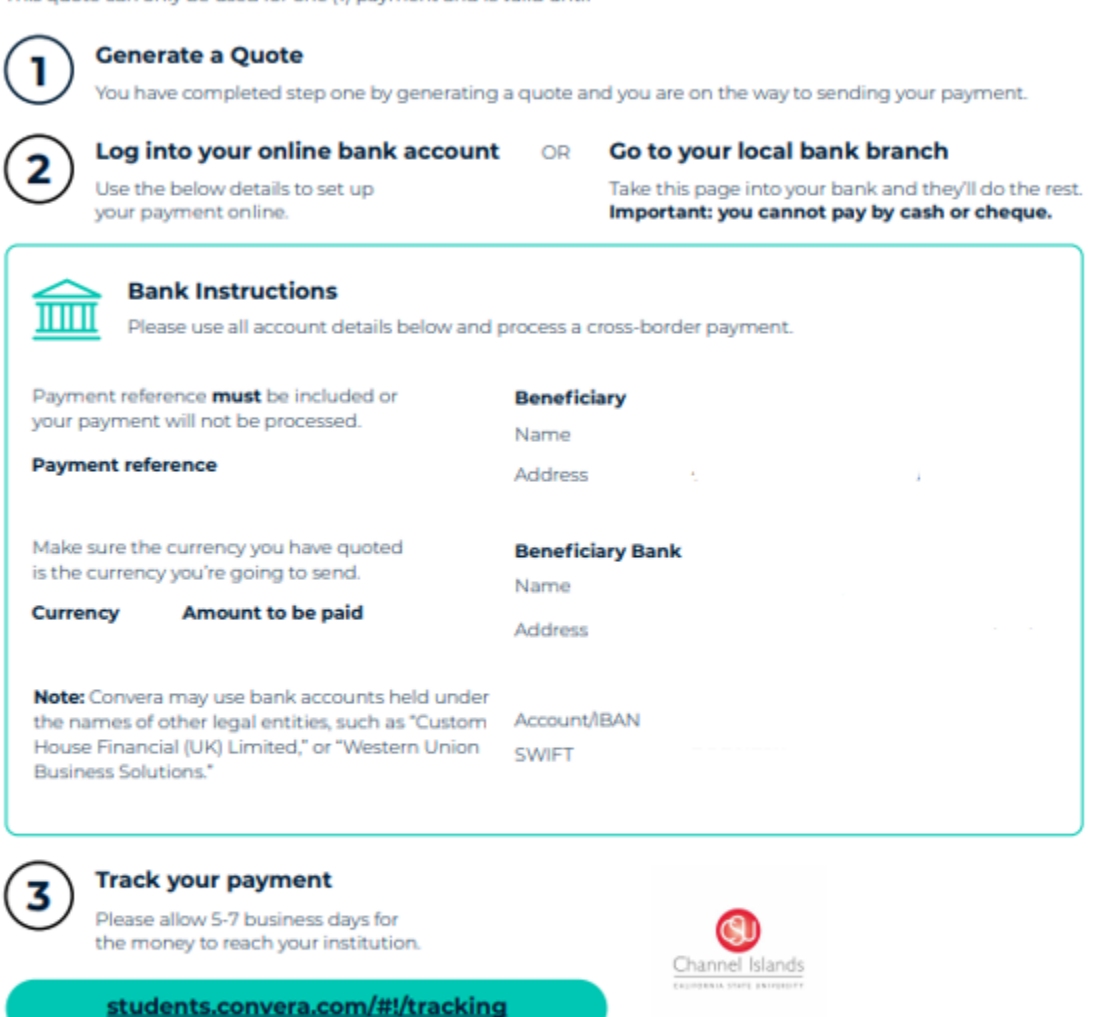

•••

#### Email us at: StudentSupport@convera.com

Please include payment reference number and proof of payment for prompt response and resolution.

Money transfer and foreign exchange Services in the US are provided by Western Union Business Solutions (USA), LLC (MMLS ID: 907333: MA MT license #) FT0041) (referred to as "WUBS" or "Western Union Business Solutions US for a complete listing of US state licensing, wist https://business.westernunion.com/en-us/compliance-legal/compliance/ For additional information about Western Union Business Solutions USA, LLC visit https://business.westernunion.com/en-us/compliance-legal/compliance-legal/co

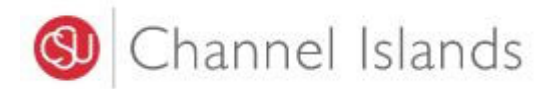

15. To receive notification from Convera about the status of your payment, you may submit a mobile number. Payment notifications will begin when Convera receives payment from your bank.

|                                                                                           | Notify me by SMS                |                                              |     |
|-------------------------------------------------------------------------------------------|---------------------------------|----------------------------------------------|-----|
| We'll send you an SMS when your payment is                                                | sent to your institution. We we | on't use your mobile number for anything els | ie. |
| 🙄 -                                                                                       | - 91                            | Submit 🕥                                     |     |
|                                                                                           |                                 |                                              |     |
|                                                                                           |                                 |                                              |     |
|                                                                                           | Payment Status                  |                                              |     |
|                                                                                           | ~                               |                                              |     |
| (Ħ)                                                                                       | (*)                             | ( <u></u> )                                  |     |
| Weiting for enumera                                                                       |                                 | Drummont court                               |     |
| waiting for payment                                                                       | convera processing              | Payment sent                                 |     |
| Future the policies' encloses, for engineers in the preservoir<br>factors against against | Tables up to Tables             |                                              |     |